応募書類(独立基盤形成計画調書)の提出マニュアル

【画面イメージ】

① ログイン画面

| JSPS<br>科研費電子申請システム | ・ ヘルプ                       |
|---------------------|-----------------------------|
| 所属研究機関担当者           | コグイン                        |
| ID ►                |                             |
| パスワード ►             |                             |
|                     | ► ログイン                      |
|                     | e-Rad と同じ ID・パスワードを入力してください |

② 選択画面(イメージ)

| 科研費電子申請システム<br>研究機関担当者向けメニュー                                      |                    |            | ללם 🤇 לער י |
|-------------------------------------------------------------------|--------------------|------------|-------------|
| 所属研究機関担当者向けメニ                                                     |                    |            |             |
| 応募手続き・交付申請手編                                                      | 売きに関するお知らせ         |            |             |
|                                                                   | お知らせ               |            |             |
|                                                                   | 2/27 XXXXXXXXX XXX | XXX        |             |
|                                                                   |                    |            |             |
| 応募手続き                                                             |                    |            |             |
| ▶ <u>研究者情報検索</u>                                                  |                    | 「ᇴᇖᆗᇚ ᆙᄼᆊᆃ |             |
| 心募情報官理 研究分扣考承诺优替。                                                 | 涂衣                 | ・          | (式指定)」を     |
| <ul> <li>▶ 審査結果通知</li> </ul>                                      | XX                 | 選択してくださし   | <u>л</u>    |
|                                                                   | 塑情報確認              |            | ·           |
| ▶ 登録済み所属研究機                                                       |                    |            |             |
| <ul> <li>登録済み所属研究機</li> <li>連絡先情報管理</li> </ul>                    |                    |            |             |
| <ul> <li>登録済み所属研究機</li> <li>連絡先情報管理</li> <li>審査資料配付・廃棄</li> </ul> | 服告情報管理             |            |             |

## ③ 選択画面 (イメージ)

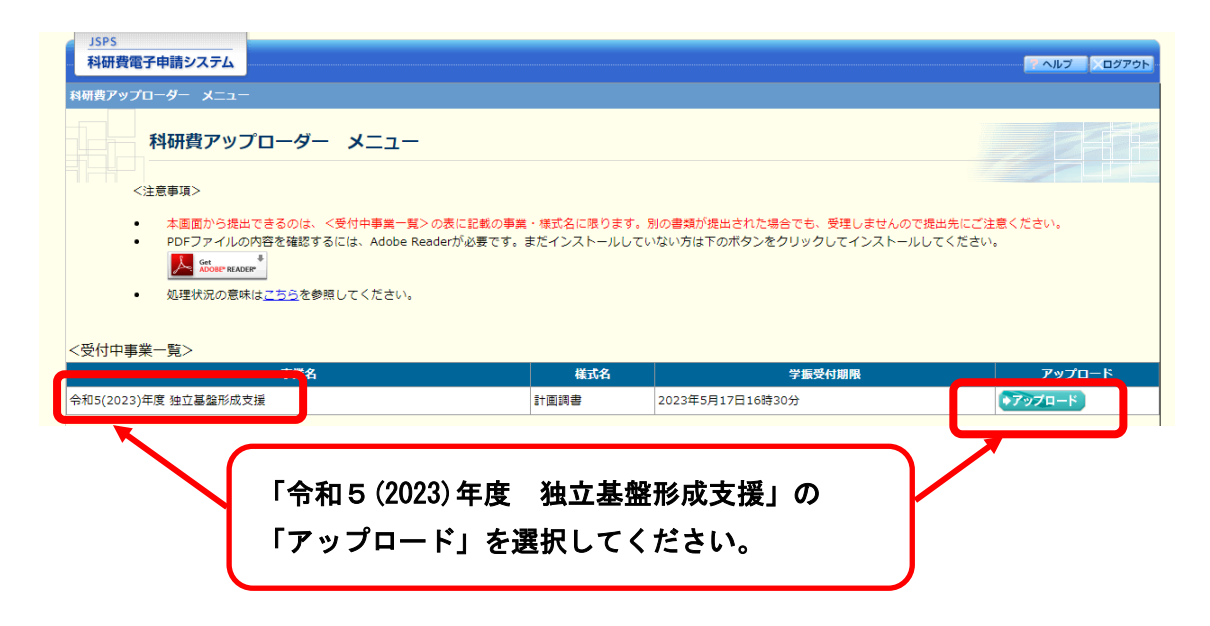

## ④ 選択画面 (イメージ)

| JSPS<br>科研費電子申請システム                                                      | : ヘルプ ×ログアウト         |
|--------------------------------------------------------------------------|----------------------|
| <u>料研費アップローダー メニュー</u> > <b>アップロード</b>                                   |                      |
| アップロード                                                                   |                      |
| 南堂名                                                                      | 样式名                  |
| 令和5(2023)年度 独立基验形成支援                                                     |                      |
| <注意事項><br>・ アップロードする書類はPDF又はZIPの形式にしてください。                               |                      |
| 書類選択                                                                     | マイル登録/登録済みファイルダウンロード |
| ファイルの選択ファイルが選択されていません                                                    |                      |
|                                                                          |                      |
| 1 <k< td=""><td></td></k<>                                               |                      |
| (改行は使用不可) (500字以内。英文(半角)の場合は1000字以内。)                                    |                      |
| <br><br><br><br><br>戻る<br><br>戻る                                         | ( <b>∑0</b> 979⊦)    |
| 「ファイルの選択」から、応募書類を選択し、「登録」<br>システムに登録してください。<br>その後、「次へ進む」から応募書類を提出してください | ボタンを押して<br>い。        |